# 在FMC中使用Packet Tracer工具重新運行資料包

### 目錄

 簡介

 必要條件

 蓋求

 採用元件

 使用FMC中提供的Packet Tracer工具重新運行資料包

 使用PCAP檔案重新執行封包

 使用此選項的限制

 相關檔案

### 簡介

本檔案介紹如何使用FMC GUI Packet Tracer工具在FTD裝置上重新執行封包。

### 必要條件

需求

思科建議您瞭解以下主題:

- Firepower技術知識
- 瞭解透過防火牆的資料包流

採用元件

- Cisco Secure Firewall Management Center (FMC)和Cisco Firewall Threat Defense (FTD) 7.1或更高版本。
- PCAP格式的資料包捕獲檔案

本文中的資訊是根據特定實驗室環境內的裝置所建立。文中使用到的所有裝置皆從已清除(預設) )的組態來啟動。如果您的網路運作中,請確保您瞭解任何指令可能造成的影響。

# 使用FMC中提供的Packet Tracer工具重新運行資料包

1. 登入FMC GUI。轉至Devices > Troubleshoot > Packet Tracer。

|               | Firewall Management Center Overview Devices / Troubleshoot / Packet Tracer                                                                                                    | Analysis Policies                        | Devices Objects Integ                                                              | ration                                                                           | Deploy Q 🚱 🌣 🛛                                                                                                    | admin ~ citethe SECURE |
|---------------|----------------------------------------------------------------------------------------------------|------------------------------------------|------------------------------------------------------------------------------------|----------------------------------------------------------------------------------|----------------------------------------------------------------------------------------------------|------------------------|
| Trace History | New Trace       +         Select Device*       10.197.224.9         Select the packet type from the Protocol drop-down, and         Protocol*       TCP       or         Source Type*       IPv4                                                                                                    | elect a PCAP File (0-65535)<br>(0-65535) | Device Management<br>NAT<br>QoS<br>Platform Settings<br>FlexConfig<br>Certificates | VPN<br>Site To Site<br>Remote Access<br>Dynamic Access Policy<br>Troubleshooting | Troubleshoot<br>File Download<br>Threat Defense CLI<br>Packet Tracer<br>Packet Capture<br>Upgrade<br>Threat Defense Upgrade<br>Chassis Upgrade | CLI Packet Capture     |
|               | Treat the simulated packet as an IPsec/SSL VPN deep<br>Treat the simulated packet as an IPsec/SSL VPN deep<br>Treat the simulated packet as a sec of the simulated packet as a sec of the simulated packet | crypted packet                           |                                                                                    |                                                                                  |                                                                                                    | Reset                  |
|               | Trace Result                                                                                                    |                                          |                                                                                    |                                                                                  |                                                                                                    | ¶a ⊗ ⊠                 |
|               |                                                                                                    |                                          |                                                                                    |                                                                                  |                                                                                                    |                        |

### 2. 提供源、目標、協定、入口介面的詳細資訊。按一下「追蹤」。

| 마       | Firewall Manager<br>Devices / Troubleshoot / | Packet Tracer Overview Analysis Policies Devices                       | Objects Integration Deploy Q 🌍 🌣 🚱 admin 🗸 👘 SECURE    |
|---------|----------------------------------------------|------------------------------------------------------------------------|--------------------------------------------------------|
| Ш       |                                              |                                                                        | File Download   Threat Defense CLI   Packet Capture    |
| Tra     | New Trace +                                  | -                                                                      |                                                        |
| ice His | Select Device*                               | 10.70.73.44 🗸                                                          | Ingress Interface* Select V C                          |
| story   | Select the packet type                       | e from the Protocol drop-down, and then specify the packet parameters. | VLAN ID (1-4096)                                       |
|         | Protocol*                                    | ICMP V or Select a PCAP File V                                         |                                                        |
|         | Source Type*                                 | IPv4 v 192.168.1.2                                                     | Destination Type* IPv4 V 10.197.226.1                  |
|         | Type*                                        | 8 (Echo Request)                                                       | ID (1-65535)                                           |
|         | Code*                                        | 0 (0-255)                                                              |                                                        |
|         | Inline Tag                                   | (0-65533)                                                              |                                                        |
|         | <ul> <li>Bypass security c</li> </ul>        | hecks for the simulated packet                                         | Allow the simulated packet to transmit from the device |
|         | Treat the simulate                           | ed packet as an IPsec/SSL VPN decrypted packet                         | Reset                                                  |
|         | Trace Result                                 |                                                                        | R ×                                                    |

3. 使用Allow the simulated packet to transmit from the device選項,從裝置重新執行此資料包。 4. 請注意,資料包被丟棄,因為訪問控制策略中有已配置的丟棄ICMP資料包的規則。

| D      | Firewall Management Co<br>Devices / Troubleshoot / Packet Tr | enter Overview                              | Analysis                        | Policies                     | Devices                    | Objects                       | Integration                                |                                    | Deploy                   | ۹               | 6003                 | ¢ 0               | admin $\vee$                  | cisco            | SECURE      |  |  |
|--------|--------------------------------------------------------------|---------------------------------------------|---------------------------------|------------------------------|----------------------------|-------------------------------|--------------------------------------------|------------------------------------|--------------------------|-----------------|----------------------|-------------------|-------------------------------|------------------|-------------|--|--|
|        |                                                              |                                             |                                 |                              |                            |                               |                                            |                                    |                          |                 |                      |                   | Reset                         | Т                | race        |  |  |
|        | Trace Result: ODROP                                          |                                             |                                 |                              |                            |                               |                                            |                                    |                          |                 |                      | ¶a ⊗ ≫            |                               |                  |             |  |  |
| Tra    | Packet Details: 11:59:51.23                                  | 3 - 192.168.1.2 > 10.106.2                  | 26.1 ICMP                       |                              |                            |                               |                                            |                                    |                          |                 |                      |                   |                               |                  |             |  |  |
| ce His | PC(vrfid:0)                                                  |                                             |                                 |                              |                            |                               |                                            |                                    |                          |                 |                      |                   |                               |                  |             |  |  |
| tory   | > 🤣 ACCESS-LIST                                              |                                             |                                 |                              |                            |                               |                                            |                                    |                          |                 |                      |                   |                               |                  |             |  |  |
|        |                                                              | esolve Egress Interface                     |                                 |                              |                            |                               |                                            |                                    |                          |                 |                      |                   |                               |                  |             |  |  |
|        | - O ACCESS-LIST   log                                        |                                             |                                 |                              |                            |                               |                                            |                                    |                          |                 |                      |                   |                               |                  |             |  |  |
|        | Type:                                                        | ACCESS-LIST                                 |                                 |                              |                            |                               |                                            |                                    |                          |                 |                      |                   |                               |                  |             |  |  |
|        | Subtype:                                                     | log                                         |                                 |                              |                            |                               |                                            |                                    |                          |                 |                      |                   |                               |                  |             |  |  |
|        | Result:                                                      | O DROP                                      |                                 |                              |                            |                               |                                            |                                    |                          |                 |                      |                   |                               |                  |             |  |  |
|        | Config:                                                      | access-group CSM_FW<br>list CSM_FW_ACL_ rem | _ACL_ global<br>ark rule-id 268 | access-list C<br>8454920: AC | SM_FW_ACL_<br>CESS POLICY: | advanced der<br>Port-scan tes | ny object-group ICM<br>t Mandatory access- | MP_ALLOW ifc PC<br>-list CSM_FW_AC | any ifc OU<br>CL_ remark | T any<br>rule-i | rule-id 2<br>d 26845 | 684549<br>4920: L | 20 event-log<br>4 RULE: block | flow-sta<br>ICMP | art access- |  |  |
|        | Additional Information                                       |                                             |                                 |                              |                            |                               |                                            |                                    |                          |                 |                      |                   |                               |                  |             |  |  |
|        | 🗸 😑 Result: drop                                             |                                             |                                 |                              |                            |                               |                                            |                                    |                          |                 |                      |                   |                               |                  |             |  |  |
|        | Input Interface:                                             | PC(vrfid:0)                                 |                                 |                              |                            |                               |                                            |                                    |                          |                 |                      |                   |                               |                  |             |  |  |
|        | Input Status:                                                | up                                          |                                 |                              |                            |                               |                                            |                                    |                          |                 |                      |                   |                               |                  |             |  |  |
|        | Input Line Status:                                           | up                                          |                                 |                              |                            |                               |                                            |                                    |                          |                 |                      |                   |                               |                  |             |  |  |
|        | Output Interface:                                            | OUT(vrfid:0)                                |                                 |                              |                            |                               |                                            |                                    |                          |                 |                      |                   |                               |                  |             |  |  |
|        | Output Status:                                               | up                                          |                                 |                              |                            |                               |                                            |                                    |                          |                 |                      |                   |                               |                  |             |  |  |
|        | Output Line Status:                                          | up                                          |                                 |                              |                            |                               |                                            |                                    |                          |                 |                      |                   |                               |                  |             |  |  |
|        | Action:                                                      | drop                                        |                                 |                              |                            |                               |                                            |                                    |                          |                 |                      |                   |                               |                  |             |  |  |
|        | Drop Reason:                                                 | (acl-drop) Flow is denied                   | ed by configur                  | red rule                     |                            |                               |                                            |                                    |                          |                 |                      |                   |                               |                  |             |  |  |
|        | Drop Detail:                                                 | , Drop-location: frame 0                    | x000000aaac                     | dc0eb0 flow (                | (NA)/NA                    |                               |                                            |                                    |                          |                 |                      |                   |                               |                  |             |  |  |
|        | OUT(vrfid:0)                                                 |                                             |                                 |                              |                            |                               |                                            |                                    |                          |                 |                      |                   |                               |                  |             |  |  |

#### 5. 使用TCP資料包的此Packet Tracer將獲得跟蹤的最終結果(如圖所示)。

| þ                                      | Firewall Management Center         Overview         Analysis         Policies         Devices                                                                                                | Objects Integration Deploy Q 🌮 🛠 🕢 admin 🗸 👘 SECURE                                                           |
|----------------------------------------|----------------------------------------------------------------------------------------------------|----------------------------------------------------------------------------------------------------|
| <br>,,,,,,,,,,,,,,,,,,,,,,,,,,,,,,,,,, | New Trace +                                                                                                    | File Download   Threat Defense CLI   Packet Capture                                                           |
| ace History                            | Select Device*     10.70.73.44       Select the packet type from the Protocol drop-down, and then specify the packet parameters.       Protocol*       TCP       or       Select a PCAP File | Ingress Interface*         PC - Ethermet1/1         C           VLAN ID         (1-4096)                      |
|                                        | Source Type*         IPv4         192.168.1.2           Source Port*         1234         (0-65535)           Inline Tag         (0-65533)                                                   | Destination Type*         IPv4         I0.197.226.1           Destination Port*         443         (0-65535) |
|                                        | Bypass security checks for the simulated packet Bypass security checks for the simulated packet Treat the simulated packet as an IPsec/SSL VPN decrypted packet                              | Allow the simulated packet to transmit from the device           Reset         Trace                          |
|                                        | Trace Result: O ALLOW                                                                                                    | ¶u ⊗ ×                                                                                                    |
|                                        | PC(vrfid:0) PC(vrfid:0) OTE-LOOKUP   Resolve Egress Interface                                                                                                    |                                                                                                    |
|                                        | > Ø ACCESS-LIST   log<br>> Ø CONN-SETTINGS                                                                                                    |                                                                                                    |

### 使用PCAP檔案重新執行封包

您可以使用「選取PCAP檔案」按鈕來上傳pcap檔案。然後選擇Ingress介面並按一下Trace。

|             | Firewall Manage<br>Devices / Troubleshoot                     | ement Center<br>t / Packet Tracer        | Overview                  | Analysis        | Policies     | Devices | Objects                | Integration          |                            | Deploy             | ۹ 💧   | <b>*</b> ¢ (            | admin      | cisco     | SECURE |
|-------------|---------------------------------------------------------------|------------------------------------------|---------------------------|-----------------|--------------|---------|------------------------|----------------------|----------------------------|--------------------|-------|-------------------------|------------|-----------|--------|
| <br>7       | New Trace 3                                                   | +                                        |                           |                 |              |         |                        |                      |                            | File Down          | nload | Threat D                | efense CLI | Packet Ca | apture |
| ace History | Select Device*<br>Select the packet ty<br>Protocol*           | 10.197.224.9<br>ppe from the Protocol dr | op-fown, and t            | hen specify the | packet parar | neters. | Ingress I<br>VLAN ID   | nterface*            | outside - GigabitEthern    | net0/1<br>(1-4096) |       | ∨ C                     |            |           |        |
|             | Source Type*<br>Source Port*<br>Inline Tag                    | IPv4                                     | ort number<br>(0-65533)   | ~ (0            | )-65535)     | ]       | Destinati<br>Destinati | on Type*<br>on Port* | IPv4 ~                     | number             |       | <ul><li>✓ (0-</li></ul> | 65535)     |           |        |
|             | <ul> <li>Bypass security</li> <li>Treat the simula</li> </ul> | checks for the simulate                  | d packet<br>SSL VPN decry | pted packet     |              |         | Allow                  | v the simulate       | ed packet to transmit from | n the device       | e     |                         | Res        | et Tr     | ace    |
|             | Trace Result                                                  |                                          |                           |                 |              |         |                        |                      |                            |                    |       |                         |            | ¶a ⊗      | ×      |
|             |                                                               |                                          |                           |                 |              |         |                        |                      |                            |                    |       |                         |            |           |        |

# 使用此選項的限制

- 1. 我們只能模擬TCP/UDP資料包。
- 2. PCAP檔案中支援的最大資料包數為100。
- 3. Pcap檔案大小必須小於1 MB。

- 4. PCAP檔案名稱不得超過64個字元(包括副檔名),且只能包含英數字元、特殊字元(「。」
  - 、「-」、「\_」)或同時包含兩者。
- 5. 目前僅支援單一流量封包。

#### 跟蹤3將丟棄原因顯示為無效IP報頭

| (ch   | Firewall Managem                                                                                          | nent Center            | Overview Anal                 | sis Policies        | Devices Obje            | cts Integration    |                           | Deploy Q      | ¢ 😜 | admin ~  | cise        | SECURE      |
|-------|----------------------------------------------------------------------------------------------------|------------------------|-------------------------------|---------------------|-------------------------|--------------------|---------------------------|---------------|-----|----------|-------------|-------------|
|       | Select the packet type                                                                                    | from the Protocol dro  | op-down, and then spe         | city the packet par | rameters. VI            | LAN ID             |                           | (1-4096)      |     |          |             |             |
| ш     | Protocol*                                                                                                 | UDP ~                  | v or single2.pcap             | ~                   |                         |                    |                           |               |     |          |             |             |
| Tra   | Source Type*                                                                                              | IPv4 V                 | / 192.168.29.58               |                     | De                      | estination Type*   | IPv4 🗸                    | 192.168.29.16 | 0   |          |             |             |
| ce Hi | Source Port*                                                                                              | 60376                  |                               | ✓ (0-65535)         | De                      | estination Port*   | 161                       |               | ~ ( | 0-65535) |             |             |
| story | Inline Tag                                                                                                |                        | (0-65533)                     |                     |                         |                    |                           |               |     |          |             |             |
|       | Bypass security ch                                                                                        | ecks for the simulated | d packet                      |                     |                         | Allow the simulate | d packet to transmit fron | n the device  |     |          |             |             |
|       | Treat the simulated                                                                                       | i packet as an IPsec/S | SSL VPN decrypted pa          | ket                 |                         |                    |                           |               |     |          |             |             |
|       |                                                                                                    |                        |                               |                     |                         |                    |                           |               |     | Reset    |             | Trace       |
|       | Trace Result:                                                                                             |                        |                               |                     |                         |                    |                           |               |     |          | F <u>la</u> | $\approx$ × |
|       | Packet 1: 11:58:21.875534 Packet Details: 11:58:21.875534 192.168.29.58:60376 > 192.168.29.160:161 udp 80 |                        |                               |                     |                         |                    |                           |               |     |          |             |             |
|       |                                                                                                    | inside                 | e(vrfid:0)                    |                     |                         |                    |                           |               |     |          |             |             |
|       |                                                                                                    | 🗸 😑 Result:            | t: drop                       |                     |                         |                    |                           |               |     |          |             |             |
|       |                                                                                                    | Inpu                   | out Interface:<br>aut Status: | inside(vrfid:0)     |                         |                    |                           |               |     |          |             |             |
|       |                                                                                                    | Inpu                   | ut Line Status:               | up                  |                         |                    |                           |               |     |          |             |             |
|       |                                                                                                    | Out                    | tput Interface:               | NP Identity Ifc     |                         |                    |                           |               |     |          |             |             |
|       |                                                                                                    | Acti                   | tion:<br>ne Taken:            | drop                |                         |                    |                           |               |     |          |             |             |
|       |                                                                                                    | Dro                    | op Reason:                    | (invalid-ip-hea     | ader) Invalid IP header |                    |                           |               |     |          |             |             |
|       |                                                                                                    | Dro                    | op Detail:                    | Drop-location:      | frame 0x000055f7cfb1    | b71b flow (NA)/NA  |                           |               |     |          |             |             |
|       |                                                                                                    | NP Ide                 | entity Ifc                    |                     |                         |                    |                           |               |     |          |             |             |
|       |                                                                                                    |                        | oney no                       |                     |                         |                    |                           |               |     |          |             |             |

### 相關檔案

有關資料包捕獲和跟蹤器的詳細資訊,請參閱<u>Cisco Live文檔</u>。

#### 關於此翻譯

思科已使用電腦和人工技術翻譯本文件,讓全世界的使用者能夠以自己的語言理解支援內容。請注 意,即使是最佳機器翻譯,也不如專業譯者翻譯的內容準確。Cisco Systems, Inc. 對這些翻譯的準 確度概不負責,並建議一律查看原始英文文件(提供連結)。